# Add a payment method to Google Wallet

### 1. Add a debit or credit card

You can add a supported card to Google Wallet to pay in stores with your phone or smartwatch.

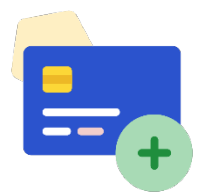

- 1. Open the Google Wallet app  $\blacksquare$ .
- 2. At the bottom, tap Add to Wallet +.
- 3. Tap **Payment card** > New credit or debit card.
- 4. Use your camera or tap Enter details manually.
- 5. At the bottom, tap **Save and continue**.
- 6. Read the Issuer Terms and tap **Accept**.

### 2. Verify your payment methods

You may be asked to get a verification code to protect your account. Your verification code comes from your bank, not Google Wallet.

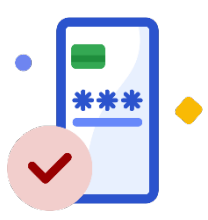

- 1. If you're asked to verify it's you, follow the instructions to complete verification.
- 2. After you get your code, enter it in the Google Wallet app.
  - If you verified in your bank app or website, you won't need to provide a code.
- 3. When the blue checkmark appears, your payment method was successfully added.

#### Payment method verification tips

- If you're not asked to complete verification, your card has successfully been added.
- Learn about the options to verify your payment method.
- If you have issues with verification, contact your bank.

## Set up tap to pay on your phone

### 1. Turn on near field communication (NFC)

To use Google Wallet, make sure NFC is enabled and set up correctly on your device.

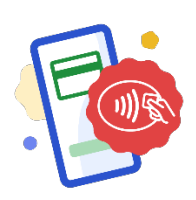

- 1. On your Android device, open the Settings app.
- 2. In the search bar, type "NFC."
- 3. Make sure that the NFC setting is toggled on.

Steps may differ depending on your device.

### 2. Set Google Pay as your default payment app

Next, make sure Google Pay is set up as the payment default for your device.

- 1. On your Android device, open the Settings app.
- 2. In the search bar, type "NFC."
- 3. Tap NFC > Contactless payments > Payment default.
- 4. Select Google Pay.
- 5. Tap **OK**.

Steps may differ depending on your device.

### 3. Set up a screen lock

A screen lock will need to be set up to make secure payments with Google Wallet.

- 1. Open your phone Settings app.
- 2. Tap Security.
  - If you don't find "Security," you can get help at your phone manufacturer support site.
- 3. Tap **Device unlock** > Screen lock.
  - If you already set a lock, you must enter your PIN, pattern, or password before you can choose a different one.
- 4. Tap the option you'd like to use. Follow the on-screen instructions.

### 4. Confirm your device is set up

- 1. Open the Google Wallet app =
- 2. At the top right, tap your profile picture or Account (2) > Tap to pay setup.
- 3. Follow the instructions in the app to complete any additional set up steps.